# Короткий довідник принтера Xerox<sup>®</sup> B230

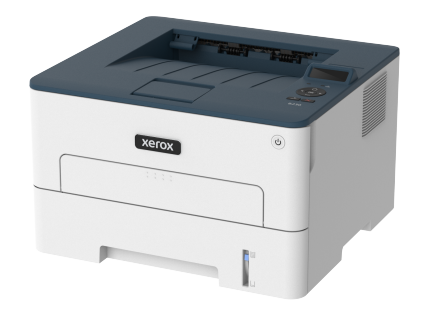

# Друк

# Друк із комп'ютера

- Примітка. Для наклейок, картону та конвертів, перш ніж друкувати документ, встановіть розмір і тип паперу у принтері.
- 1. У документі, який потрібно надрукувати, відкрийте діалогове вікно «Друк».
- 2. Якшо потрібно, налаштуйте параметри.
- 3. Надрукуйте документ.

## Друк із мобільного пристрою

#### Друк із мобільного пристрою за допомогою програми Mopria<sup>™</sup> Print Service

Mopria Print Service – це рішення для друку з мобільних пристроїв на Android<sup>™</sup> версії 5.0 чи пізнішої версії. Це рішення дає змогу виконувати друк безпосередньо на будь-який Моргіасертифікований принтер.

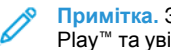

Примітка. Завантажте Mopria Print Service на Google Play™ та увімкніть її на мобільному пристрої.

- 1. Запустіть сумісну програму на своєму мобільному пристрої Android або виберіть документ у менеджері файлів.
- 2. Торкніть More options (Інші параметри) > Друк.
- 3. Виберіть принтер і, якщо потрібно, налаштуйте параметри.
- Торкніть піктограму Друк. 4.

#### Друк із мобільного пристрою за допомогою функції AirPrint®

Функція AirPrint – це рішення для мобільних пристроїв, яке дозволяє друкувати безпосередньо з пристроїв Apple на AirPrint-сертифікованих принтерах.

- Упевніться, що пристрій Apple та принтер під'єднані до тієї самої мережі. Якщо мережа має кілька бездротових концентраторів, перевірте, чи обидва пристрої під'єднані до тієї самої підмережі.
- Ця програма підтримується лише на деяких пристроях ٠ Apple.
- 1. На вашому мобільному пристрої виберіть документ у менеджері файлів або запустіть сумісну програму.
- 2. Торкніть Спільний доступ > Друк.
- 3. Виберіть принтер і, якщо потрібно, налаштуйте параметри.
- 4. Надрукуйте документ.

#### Друк із мобільного пристрою за допомогою послуги Wi-Fi **Direct®**

Wi-Fi Direct – це послуга друку, яка дозволяє виконувати друк на будь-який принтер із підтримкою Wi-Fi Direct®.

Примітка. Перевірте, чи мобільний пристрій під'єднаний до бездротової мережі принтера. Докладніше про це див. Під'єднання мобільного пристрою до принтера.

- 1. Запустіть сумісну програму на своєму мобільному пристрої або виберіть документ у менеджері файлів.
- 2. Залежно від вашого мобільного пристрою, виконайте одну з наведених нижче дій:
  - Торкніть More options (Інші параметри) > Друк. •
  - Торкніть Спільний доступ > Друк. •
  - Торкніть More options (Інші параметри) > Друк.
- 3. Виберіть принтер і, якщо потрібно, налаштуйте параметри.
- 4. Надрукуйте документ.

# Обслуговування принтера

#### Заміна картриджа з тонером

- 1. Відкрийте передні дверцята.
  - Попередження. Для уникнення пошкоджень від електростатичного розряду, торкніть будь-яку відкриту металеву раму принтера, перш ніж торкатися внутрішніх частин принтера.

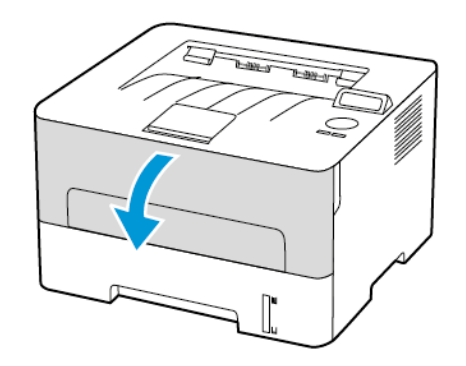

2. Вийміть модуль формування зображення.

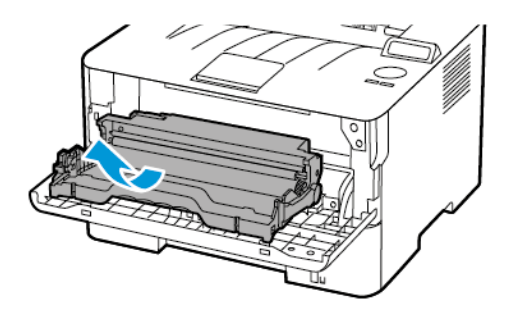

 Вийміть використаний картридж із тонером із модуля формування зображення.

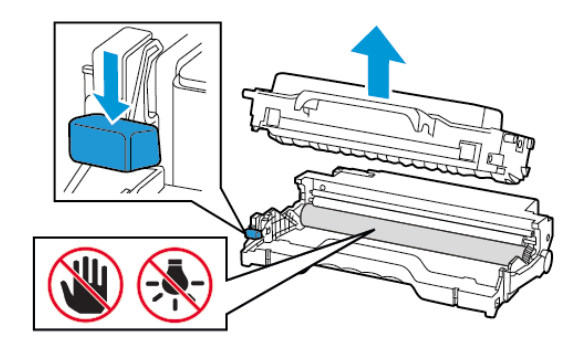

- 4. Розпакуйте новий картридж із тонером.
- Потрусіть картриджем із тонером, щоб рівномірно розподілити тонер.

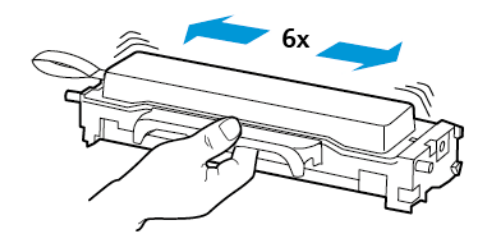

6. Зніміть захисну стрічку, тоді зніміть кришку.

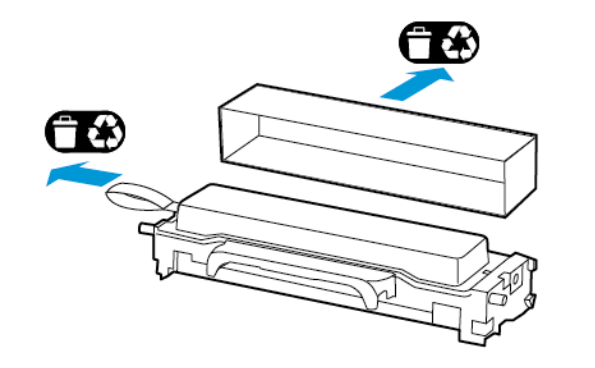

 Вставте новий картридж із тонером у модуль формування зображення.

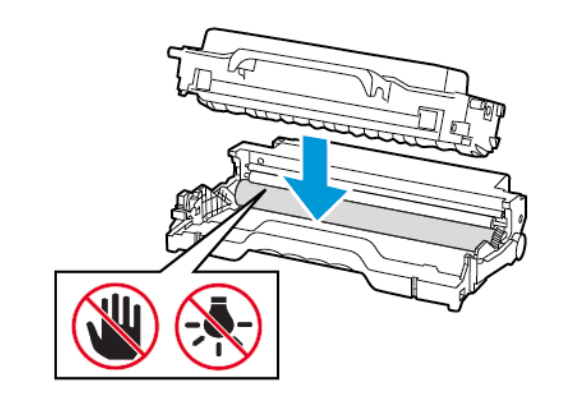

8. Вставте на місце модуль формування зображення.

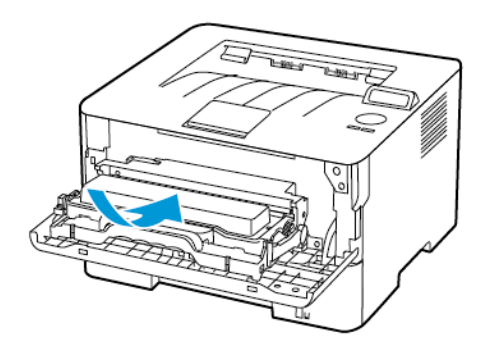

9. Закрийте дверцята.

## Завантаження лотка

1. Вийміть лоток.

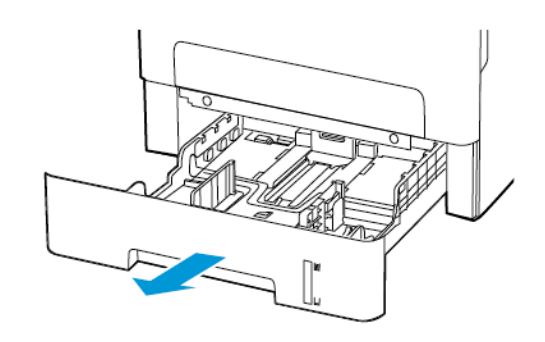

2. Налаштуйте напрямні в лотку відповідно до розміру паперу, який завантажується.

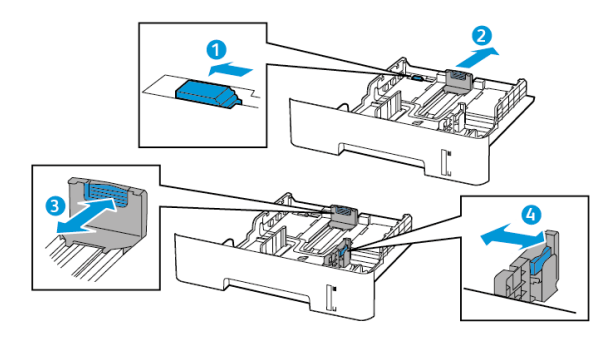

 Перш ніж завантажувати папір, зігніть, тоді розгорніть аркуші паперу віялом та вирівняйте краї паперу.

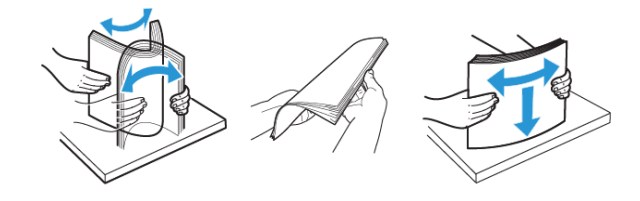

 Завантажте стос паперу стороною для друку донизу й перевірте, чи бічні напрямні прилягають до паперу.

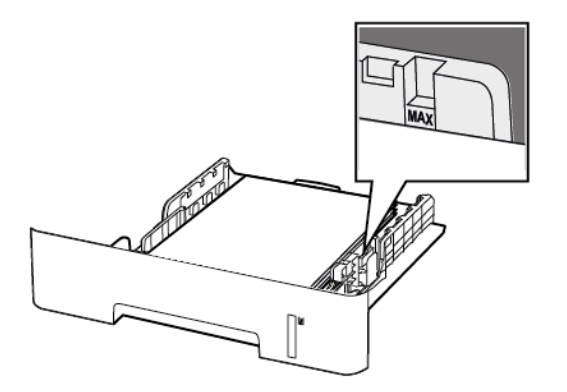

- Для одностороннього друку завантажуйте фірмові бланки в лоток лицьовою стороною донизу верхнім краєм аркуша до переду лотка.
- Для двостороннього друку завантажуйте фірмові бланки в лоток лицьовою стороною догори нижнім краєм аркуша до переду лотка.
- Слідкуйте, щоб папір не ковзав у лотку.
- Щоб папір не застряг, упевніться, що висота стосу нижча за позначку максимальної кількості паперу.
- 5. Вставте лоток.

Якщо потрібно, на панелі керування налаштуйте розмір і тип паперу відповідно до завантаженого паперу.

# Завантаження у пристрій подачі документів вручну

1. Відкрийте пристрій подачі документів вручну.

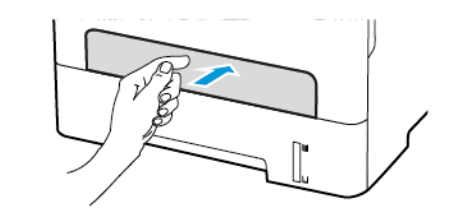

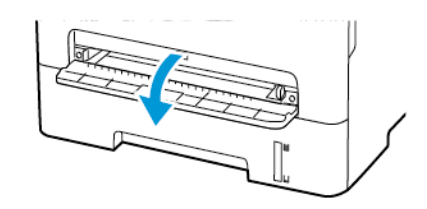

 Налаштуйте напрямні відповідно до розміру паперу, який завантажується.

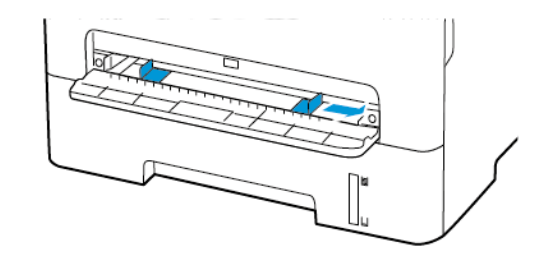

- 3. Завантажте аркуш паперу стороною для друку догори.
  - Для одностороннього друку завантажуйте фірмові бланки стороною для друку догори і верхнім краєм у принтер.
  - Для двостороннього друку завантажуйте фірмові бланки стороною для друку донизу й нижнім краєм у принтер.
  - Завантажуйте конверт клапаном донизу і впритул до лівої напрямної.

Попередження. Щоб уникнути застрягання паперу, не впихайте папір у пристрій подачі документів вручну.

# Налаштування розміру й типу паперу

- На панелі керування перейдіть до: Інструменти > Папір > ОК > Конфігурація лотка > ОК > Розмір/тип паперу > ОК.
- 2. Виберіть джерело паперу, тоді налаштуйте розмір і тип паперу.
  - Для двостороннього друку на папері розміру А4, перевірте, чи в дуплексному модулі для розміру паперу встановлено налаштування А4.
  - Для двостороннього друку на папері розміру Letter, Legal, Oficio або Folio, перевірте, чи в дуплексному модулі для розміру паперу встановлено налаштування Letter.

## Оновлення вбудованого програмного

#### забезпечення

Для належної роботи певних програм необхідне мінімальне оновлення вбудованого програмного забезпечення.

1. Відкрийте веббраузер і введіть IP-адресу принтера в полі адреси.

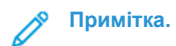

- На головному екрані принтера перегляньте ІРадресу принтера. ІР-адреса відображається у вигляді чотирьох наборів цифр, розділених крапками, наприклад 123.123.123.123.
- Якщо використовується проксі-сервер, вимкніть його на деякий час, щоб коректно завантажити вебсторінку.
- 2. Клацніть Налаштування > Пристрій > Update Firmware (Оновити вбудоване програмне забезпечення).

- 3. Виберіть одне з наведеного нижче:
  - Клацніть Check for updates (Перевірити наявність оновлень) > I agree, start update (Погоджуюсь, розпочати оновлення).
  - Завантажте флеш-файл. Щоб завантажити флешфайл, виконайте наведені нижче кроки.
    Щоб отримати останні оновлення для вбудованого програмного забезпечення, перейдіть на сторінку www. xerox.com та знайдіть модель свого принтера.
  - 1. Знайдіть флеш-файл.
  - Примітка. Перевірте, чи розпаковано zip-файл вбудованого програмного забезпечення.
  - 2. Клацніть Завантажити > Пуск.

# Налаштування Wi-Fi Direct

Wi-Fi Direct<sup>®</sup> – це технологія однорангового зв'язку на основі Wi-Fi, яка дозволяє бездротовим пристроям безпосередньо під'єднуватися до принтера з підтримкою Wi-Fi Direct без використання точки доступу (бездротового маршрутизатора).

1. На панелі керування перейдіть до:

Налаштування > OK > Network/Ports (Мережа/Порти) > OK > Wi-Fi Direct > OK

- 2. Налаштуйте параметри.
  - Enable Wi-Fi Direct (Увімкнути Wi-Fi Direct) принтер передаватиме власну мережу Wi-Fi Direct.
  - Wi-Fi Direct Name (Назва Wi-Fi Direct) призначення назви для мережі Wi-Fi Direct.
  - Wi-Fi Direct Password (Пароль Wi-Fi Direct) встановлення пароля для безпеки бездротового з'єднання під час використання однорангового зв'язку.
  - Show Password on Setup Page (Показувати пароль на сторінці налаштувань) відображення пароля на сторінці налаштування мережі.
  - Auto-Accept Push Button Requests (Кнопка автоматичного приймання запитів) – дозволяє принтеру автоматично приймати запити про з'єднання.

Примітка. Автоматичне приймання запитів за допомогою кнопки не є безпечним.

# Під'єднання мобільного пристрою до

### принтера

Перш ніж під'єднувати мобільний пристрій, перевірте, чи налаштовано послугу Wi-Fi Direct. Докладніше про це див. Налаштування Wi-Fi Direct.

#### З'єднання за допомогою Wi-Fi Direct

- Примітка. Ці інструкції застосовуються лише до мобільних пристроїв Android.
- На мобільному пристрої перейдіть до меню налаштувань.
- 2. Увімкніть Wi-Fi, тоді торкніть Wi-Fi Direct.
- 3. Виберіть назву принтера Wi-Fi Direct.
- 4. Підтвердьте з'єднання на панелі керування принтера.

#### З'єднання за допомогою Wi- Fi

- 1. На мобільному пристрої перейдіть до меню налаштувань.
- 2. Торкніть Wi-Fi, тоді виберіть назву принтера Wi-Fi Direct.
  - Примітка. Перед назвою Wi-Fi Direct доданий рядок DIRECT-xy (де x та y – це два довільні символи).
- 3. Введіть пароль Wi-Fi Direct.

# Під'єднання принтера до мережі Wi-Fi

Упевніться, що для параметра Active Adapter (Активний адаптер) встановлено значення «Автоматично». На панелі керування перейдіть до: Tools (Інструменти) > Network/ Ports (Мережа/Порти) > OK > Network Overview (Огляд мережі) > OK > Active Adapter (Активний адаптер) > OK > Автоматично > OK

# Усунення застрягань

#### Уникнення застрягань

#### Правильне завантаження паперу

• Упевніться, що папір лежить у лотку рівно.

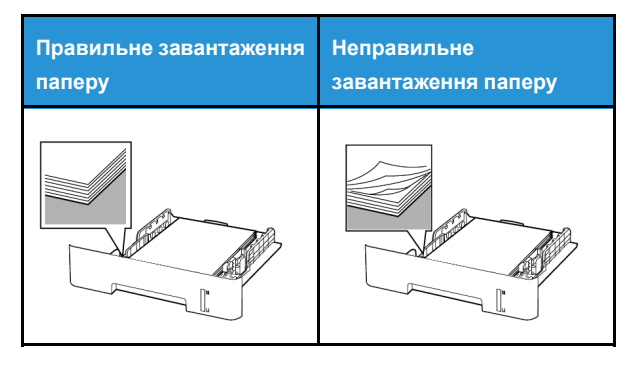

- Не завантажуйте папір у лоток і не знімайте лоток, коли принтер друкує.
- Не завантажуйте занадто багато паперу. Упевніться, що висота стосу нижча за позначку максимальної кількості паперу.
- Слідкуйте, щоб папір не ковзав у лотку. Завантажуйте папір, як показано на малюнку.

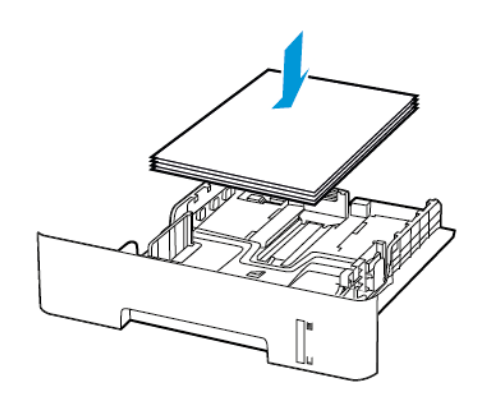

- Перевірте, чи напрямні розташовані правильно і не притиснуті надто щільно до паперу або конвертів.
- Для двостороннього друку на папері розміру А4, перевірте, чи в дуплексному модулі для розміру паперу встановлено налаштування А4.
- Для двостороннього друку на папері розміру Letter, Legal, Oficio або Folio, перевірте, чи в дуплексному модулі для розміру паперу встановлено налаштування Letter.
- Після завантаження паперу щільно вставте лоток у принтер.

#### Використання рекомендованого паперу

- Використовуйте лише рекомендований папір або спеціальні носії.
- Не завантажуйте зім'ятий, зігнутий, вологий або скручений папір.
- Перш ніж завантажувати папір, зігніть, тоді розгорніть аркуші паперу віялом та вирівняйте краї паперу.

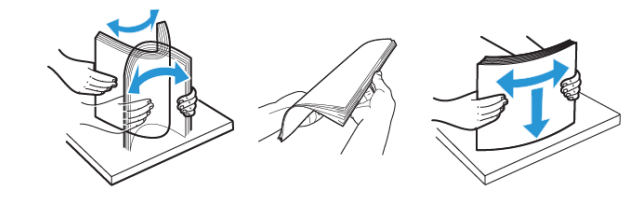

- Не використовуйте розрізаний або надрізаний вручну папір.
- Не змішуйте в одному лотку папір різного розміру, щільності або типу.
- Упевніться, що на комп'ютері чи панелі керування принтера правильно вибрано розмір і тип паперу.
- Зберігайте папір відповідно до рекомендацій виробника.

#### Визначення місць застрягання

- Якщо ввімкнена функція допомоги в разі застрягання, принтер ігнорує порожні сторінки або сторінки з частковим друком після усунення застряглої сторінки. Перевірте, чи немає серед надрукованих відбитків порожніх сторінок.
- Якщо функція відновлення роботи після застрягання ввімкнена або для неї встановлено автоматичний режим, принтер передрукує застряглі сторінки.

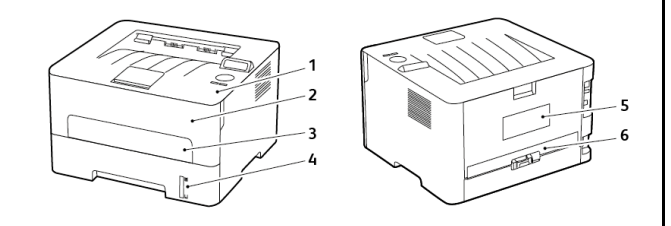

- 1. Стандартний вихідний лоток
- 2. Передні дверцята
- 3. Пристрій подачі документів вручну

- 4. Стандартний лоток на 250 аркушів
- 5. Задні дверцята
- 6. Дуплексний модуль

#### Застрягання паперу в лотку

1. Вийміть лоток.

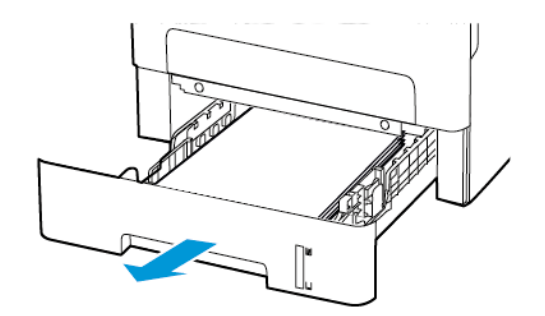

- 2. Вийміть застряглий папір.
  - Примітка. Перевірте, чи всі фрагменти паперу усунуто.

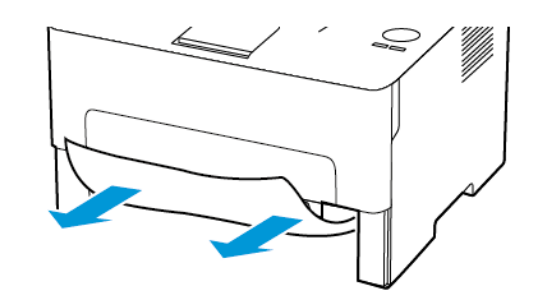

3. Вставте лоток.

# Застрягання паперу у передніх дверцятах

1. Відкрийте передні дверцята.

Попередження. Для уникнення пошкоджень від електростатичного розряду, торкніть будь-яку відкриту металеву раму принтера, перш ніж торкатися внутрішніх частин принтера.

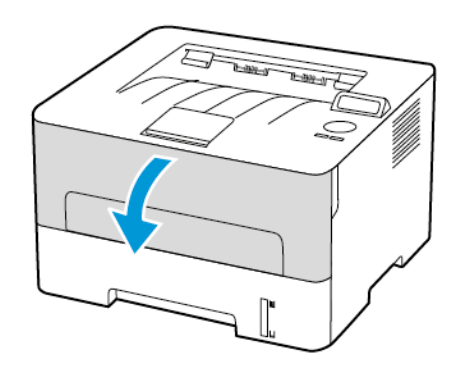

2. Вийміть модуль формування зображення.

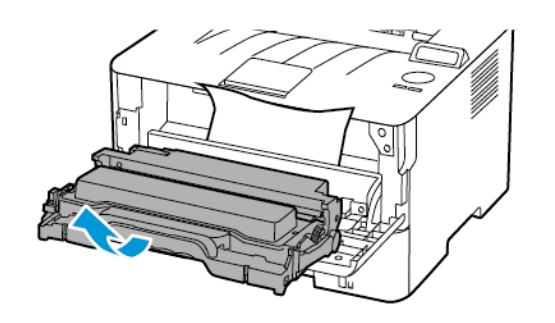

Попередження. Слідкуйте, щоб модуль формування зображень не перебував під прямим світлом довше 10 хвилин. Тривалий вплив світла може призвести до проблем з якістю друку.

Попередження. Не торкайтеся фотобарабана. Це може вплинути на якість майбутніх завдань друку.

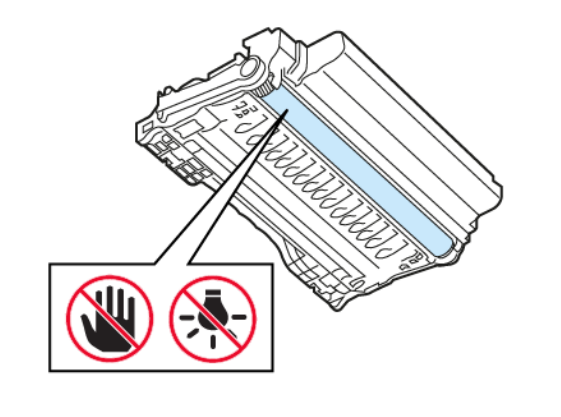

3. Вийміть застряглий папір.

УВАГА — ГАРЯЧА ПОВЕРХНЯ.Внутрішні частини принтера можуть бути гарячими. Щоб не травмуватися від гарячих частин, дайте їм охолонути, перш ніж торкатись.

Примітка. Перевірте, чи всі фрагменти паперу усунуто.

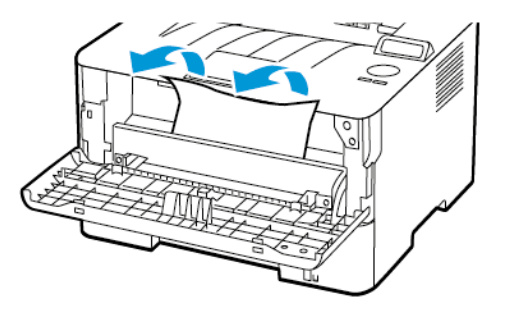

4. Вставте на місце модуль формування зображення.

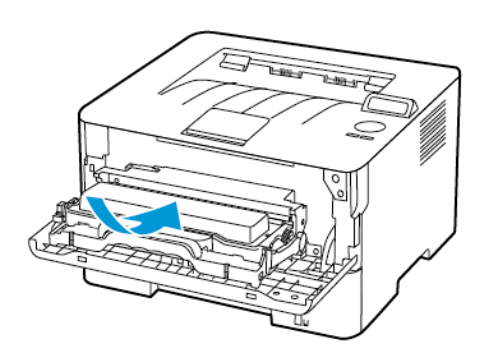

5. Закрийте дверцята.

# Застрягання паперу в задніх дверцятах

1. Відкрийте задні дверцята.

УВАГА — ГАРЯЧА ПОВЕРХНЯ. Внутрішні частини принтера можуть бути гарячими. Щоб не травмуватися від гарячих частин, дайте їм охолонути, перш ніж торкатись.

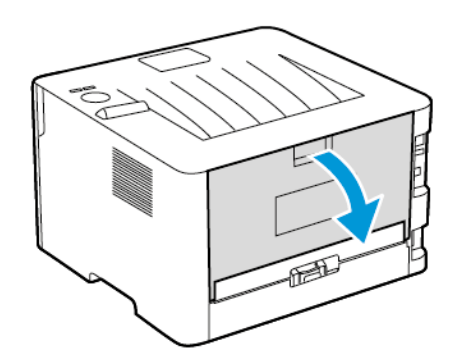

2. Відкрийте дверцята доступу до термофіксатора.

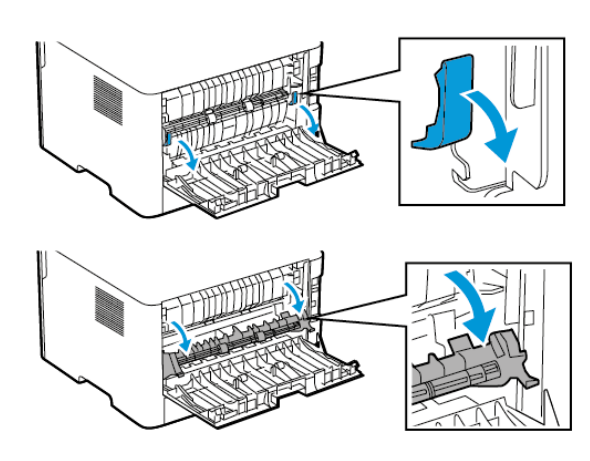

- 3. Вийміть застряглий папір.
  - Примітка. Перевірте, чи всі фрагменти паперу усунуто.

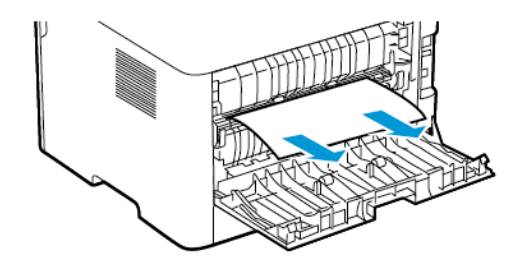

- 4. Закрийте дверцята доступу до термофіксатора.
- 5. Закрийте задні дверцята.

## Застрягання паперу в дуплексному модулі

- 1. Витягніть дуплексний модуль і вийміть застряглий папір.
  - Попередження. Для уникнення пошкоджень від електростатичного розряду, торкніть будь-яку відкриту металеву раму принтера, перш ніж торкатися внутрішніх частин принтера.

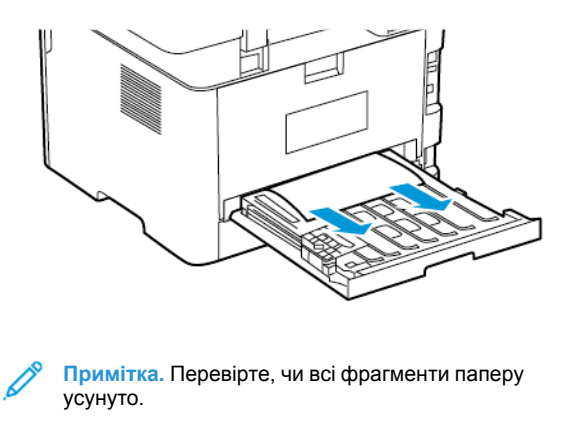

2. Вставте на місце дуплексний модуль.

# Застрягання паперу в стандартному віхідному лотку

Вийміть застряглий папір.

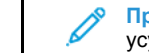

Примітка. Перевірте, чи всі фрагменти паперу усунуто.

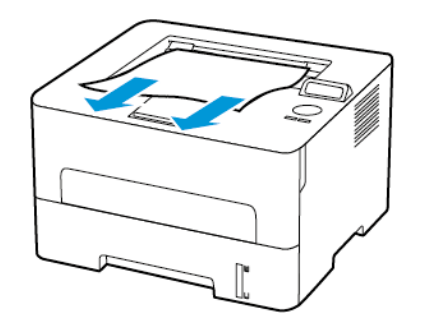

# Застрягання паперу у пристрої подачі

## документів вручну

Вийміть застряглий папір.

Примітка. Перевірте, чи всі фрагменти паперу усунуто.

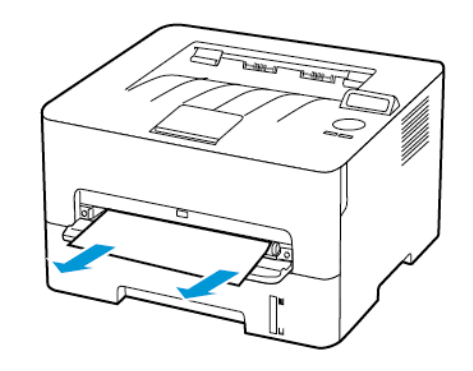

© 2021 Xerox Corporation. Барлық құқықтары қорғалған. Xerox - АҚШ-тағы және басқа елдердегі Xerox корпорациясының сауда белгісі.

Apple®, iPad®, iPhone®, iPod®, iPod touch®, AirPrint® және AirPrint логотипі® — АҚШ пен басқа елдердегі Apple Inc. сауда белгілері. Google Cloud Print™ веб-басып шығару қызметі, Gmail™ веб-пошта қызметі және Android™ мобильді технологиясының платформасы — Google, Inc. сауда белгілері. Microsoft®, Windows Vista®, Windows®, Windows Server® және OneDrive® — Microsoft корпорациясының АҚШ-та және басқа елдерде тіркелген сауда белгілері. Mopria — Mopria Alliance сауда белгісі. Wi-Fi CERTIFIED Wi-Fi Direct® — Wi-Fi Alliance сауда белгісі. Барлық басқа сауда белгілері оларға тиісті иелерінің меншігіне жатады. 702Р08611

BR32749

607E39460

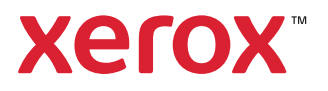